## How to Register for USS 1101 or 1301

**USS 1101 or 1301** are hidden sections, so you will need to enter the special class number directly rather than searching for the course name and number.

1) Log in to AccessUH and select the myUH Self Service icon.

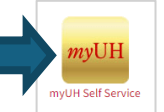

2) Select the Manage Classes icon.

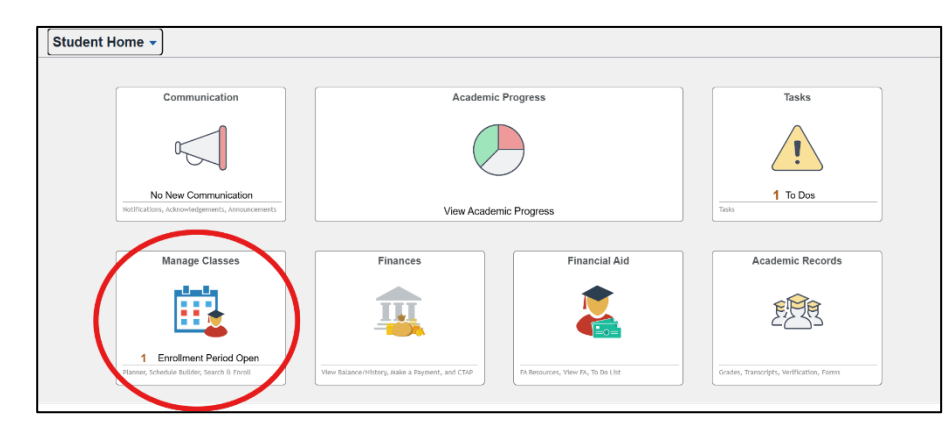

3) Select Class Search and Enroll.

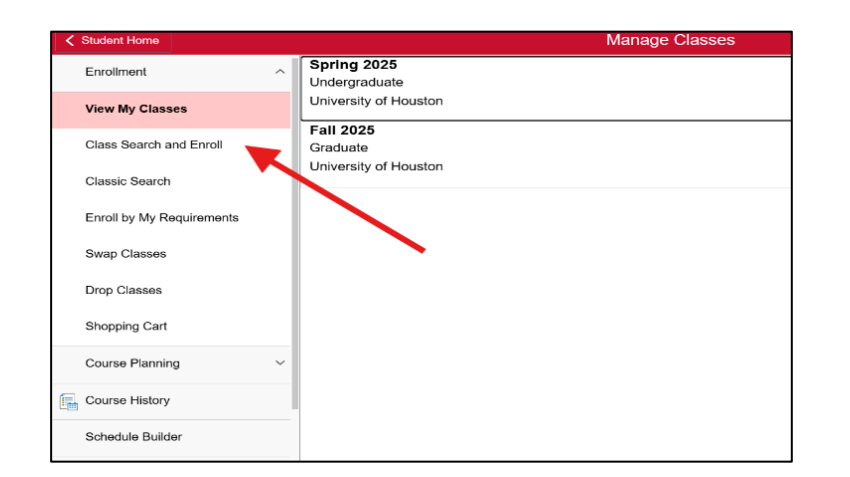

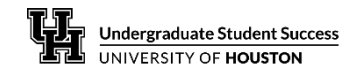

4) Select Fall 2025.

| Student Home              | Manage Classes                       |
|---------------------------|--------------------------------------|
| Enrollment ^              | Terms prior to Spring 2025           |
| View My Classes           | Terms on or after Spring 2025        |
| Class Search and Enroll   | Spring 2025<br>University of Houston |
| Classic Search            | Summer 2025<br>University of Houston |
| Enroll by My Requirements | Fall 2025<br>University of Houston   |
| Swap Classes              | Spring 2026<br>University of Houston |
| Drop Classes              | Summer 2026                          |
| Shopping Cart             | University of Houston                |
| Course Planning ~         |                                      |
| Course History            |                                      |
| Schedule Builder          |                                      |

5) Enter a 5-digit class number from the list of USS 1101 & 1301 sections and select Enter.

| Student Home                              | Manage Classes                                                                |
|-------------------------------------------|-------------------------------------------------------------------------------|
| Fall 2025<br>University of Houston Change | Īērm                                                                          |
| Enrollment                                | Search For Classes ()                                                         |
| View My Classes                           | Enter keyword e.g. course, subject, class, topic<br>Additional ways to search |
| Class Search and Enroll                   | Favorites                                                                     |
| Classic Search                            | ✓ Recently Viewed                                                             |
| Enroll by My Requirements                 |                                                                               |
| Swap Classes                              |                                                                               |
| Drop Classes                              |                                                                               |
| Shopping Cart                             |                                                                               |
| Course Planning                           | <b>v</b>                                                                      |
| Course History                            |                                                                               |

Updated May 2025